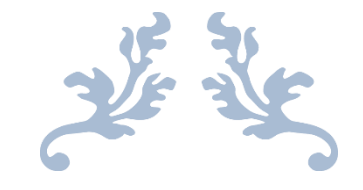

## **AUTORADIO S160**

Notice

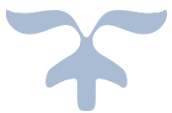

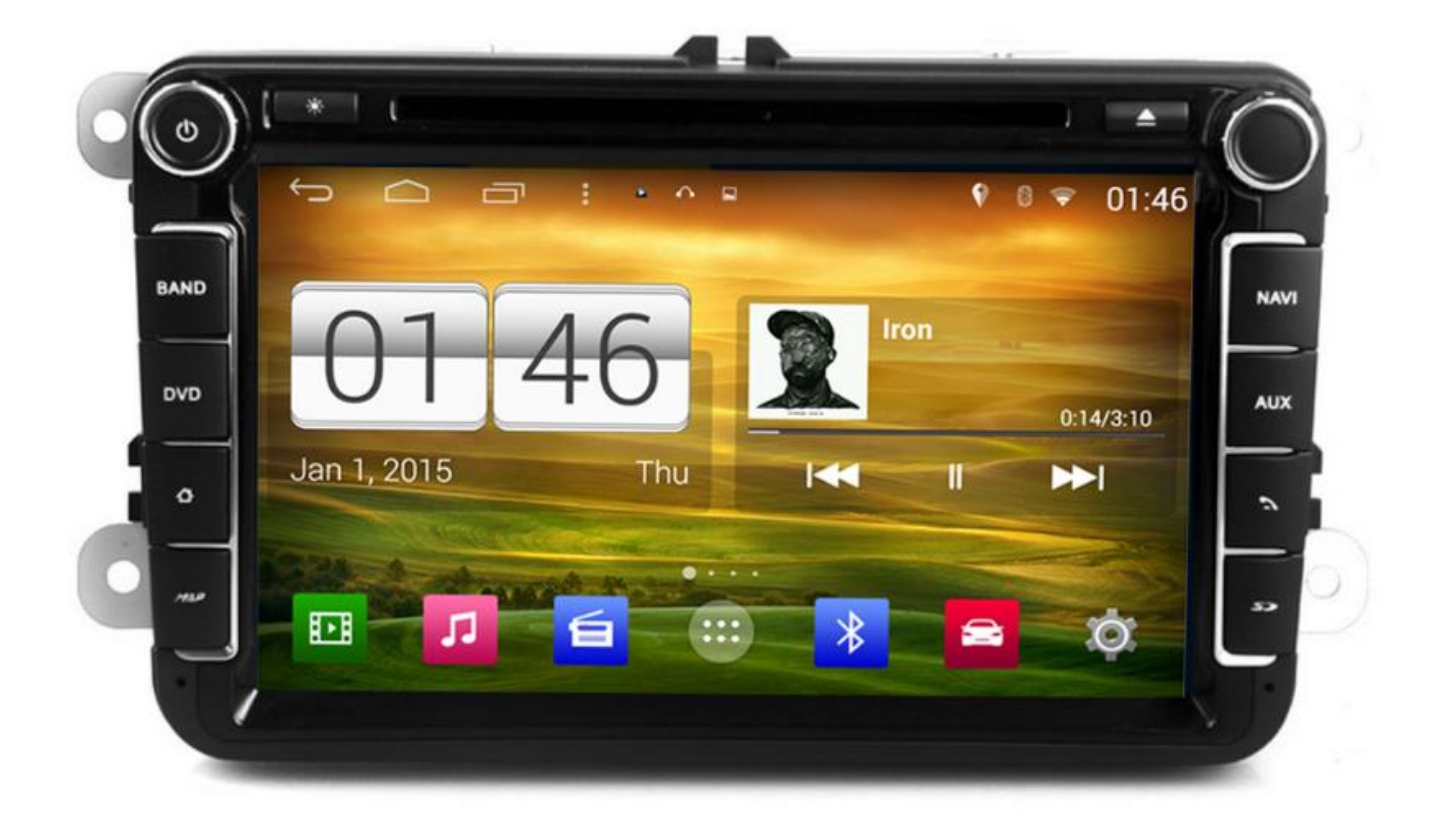

**Hightech Privee SASU** 

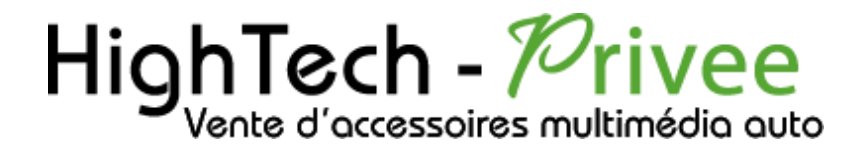

### Autoradios S160

NYINE Porte

## GUIDE DE DEMARRAGE POUR AUTORADIO

#### 1. Présentation des éléments :

Voici l'ensemble des éléments que vous trouverez dans votre carton d'autoradio.

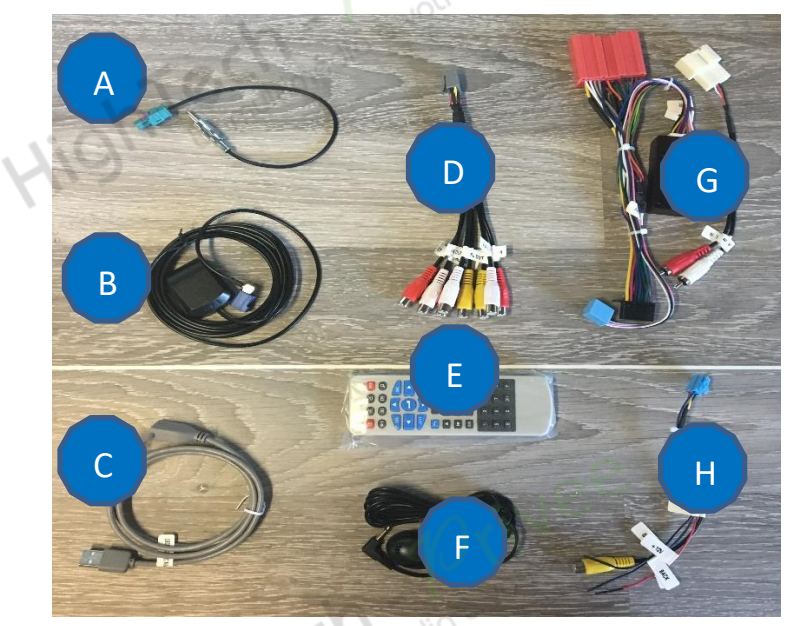

A : Adaptateur antenne radio (*différent en fonction du véhicule*).

- B : Antenne GPS.
- C : Câble USB.
- D : Sortie Audio/Vidéo RCA.
- E : Télécommande.
- F : Micro déporté pour Bluetooth.
- G : Faisceau d'alimentation (différent en
- fonction du véhicule).
- H : Faisceau pour caméra de recul.

#### 2. Branchements des connectiques :

Sur la façade arrière vous trouverez les connectiques pour brancher l'ensemble des câbles fournis. Pour le branchement de ceux-ci, veuillez-vous référez au schéma explicatif ci -dessous.

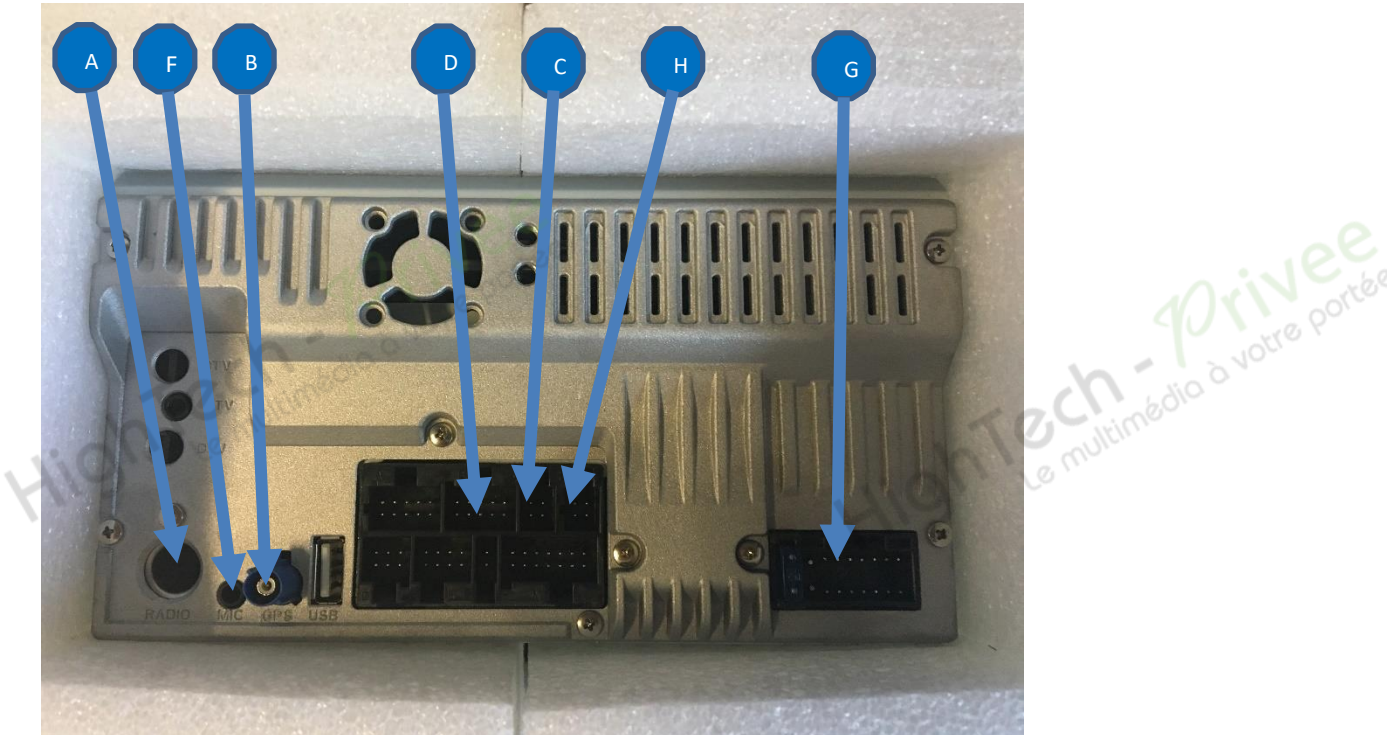

# HighTech - Privee

## **Autoradios S160**

Hight Le multimédio à votre portée

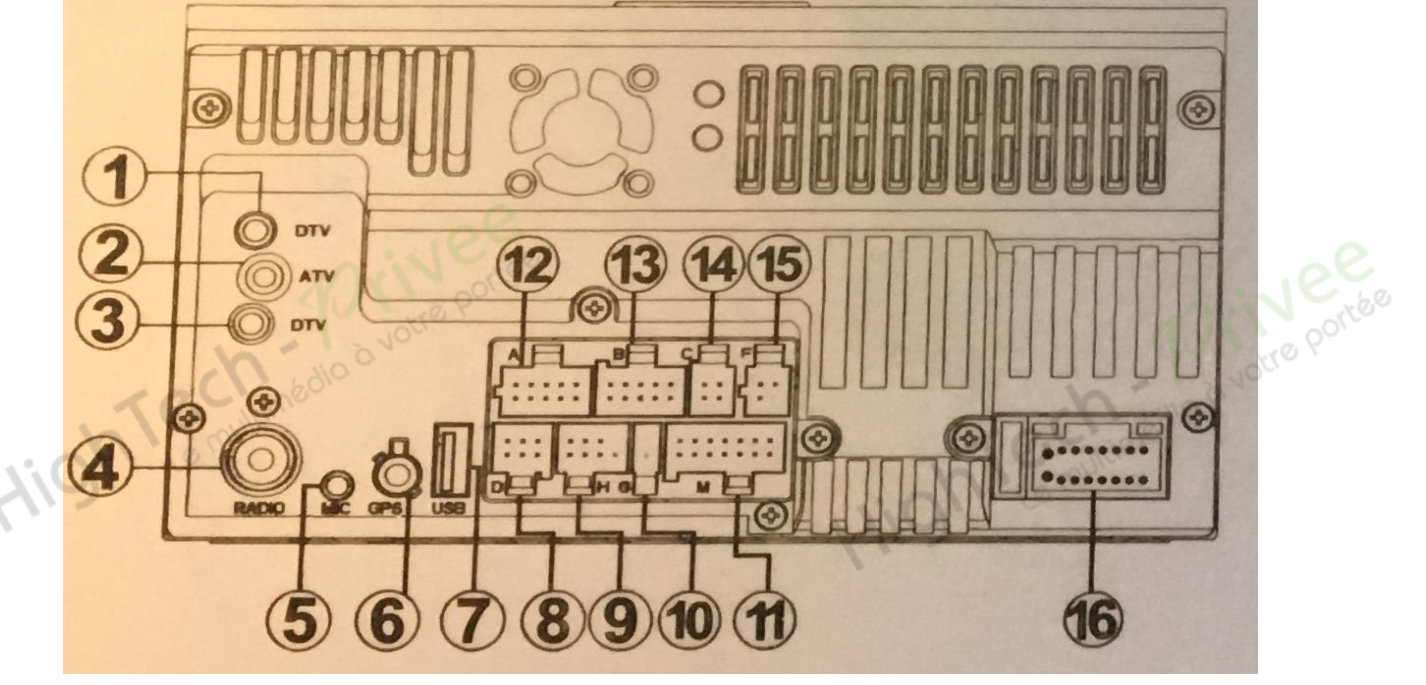

- 1 et 3 : Antenne TV (non applicable en France).
- 2 : Prise d'antenne (non applicable en France).
- 4 : Antenne radio.
- 5 : Prise Bluetooth.
- 6 : Prise d'antenne GPS.
- 7 : Prise USB.
- 8 : Entrée pour caméra enregistreuse DVR.
- 9 : Prise TV (non applicable en France).
- 10 : Non connecté.
- 11 : Non applicable.
- 12 : Câble de connexion pour commandes au volant.
- 13 : Prise entrée/sortie en audio/vidéo
- 14 : Prise USB.
- 15 : Prise caméra de recul
- 16 : Faisceau générale d'alimentation.

| ſ  | 1 8             |
|----|-----------------|
| L  | 9               |
| 1  | GND             |
| 2  | AMP control     |
| 3  | Brake detection |
| 4  | Lamp detection  |
| 5  | Front R-        |
| 6  | Front R+        |
| 7  | Front L-        |
| 8  | Front L+        |
| 9  | Auto battery    |
| 10 | ACC             |
| 11 | Antenna control |
| 12 | Back detection  |
| 13 | Rear L-         |
| 14 | Rear L+         |
| 15 | Rear R-         |
| 16 | Rear R+         |

- 1 : Masse. (fil noir)
- 2 : Alimentation de l'amplificateur sonore. (fil orange)
- 3 : Détection frein à main. (fil bleu)
- 4 : Eclairage des boutons liés au feux de croisement. (fil marron)
- 5 : HP avant droit (fil gris liseré noir)
- 6 : HP avant droit + (fil gris)
- 7 : HP avant gauche (fil blanc)
- 8 : HP avant gauche + (fil blanc liseré noir)
- 9 : Batterie (fil jaune)
- 10 : Après contact (fil rouge)
- 11 : Alimentation de l'amplificateur de l'antenne radio (fil bleu)
- multimédio à votre portée 12 : Détection de la marche arrière pour caméra de recul. (fil marron)
- 13 : HP arrière gauche moins (fil vert liseré noir)
- 14 : HP arrière gauche plus (fil vert)
- 15 : HP arrière droit moins (fil violet liseré noir)
- 16 : HP arrière droit plus (fil violet)

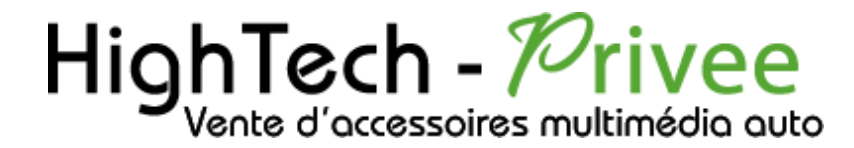

#### Autoradios S160

3. Déverrouillage du lecteur CD/DVD :

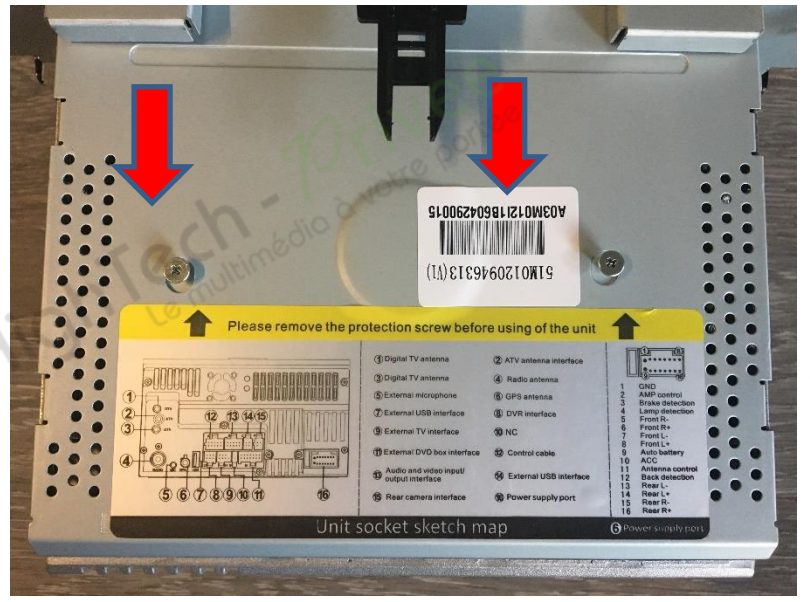

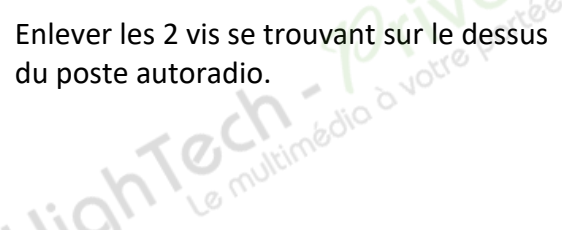

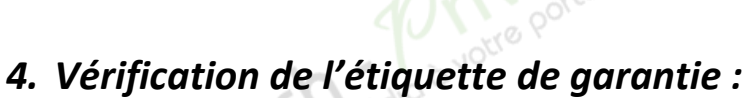

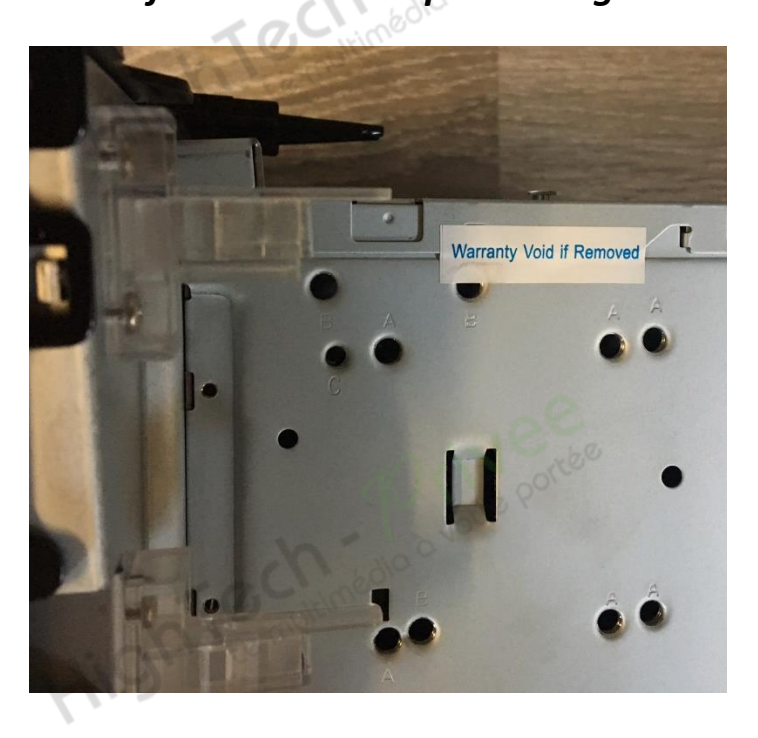

Hight Le multimédia à voire portée

Bien vérifier, l'étiquette de garantie qui ne doit être en aucun cas déchirée, arrachée ou détériorée.

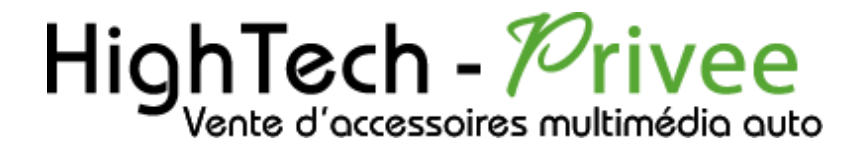

#### **Autoradios S160**

#### 5. Mettre votre poste en français :

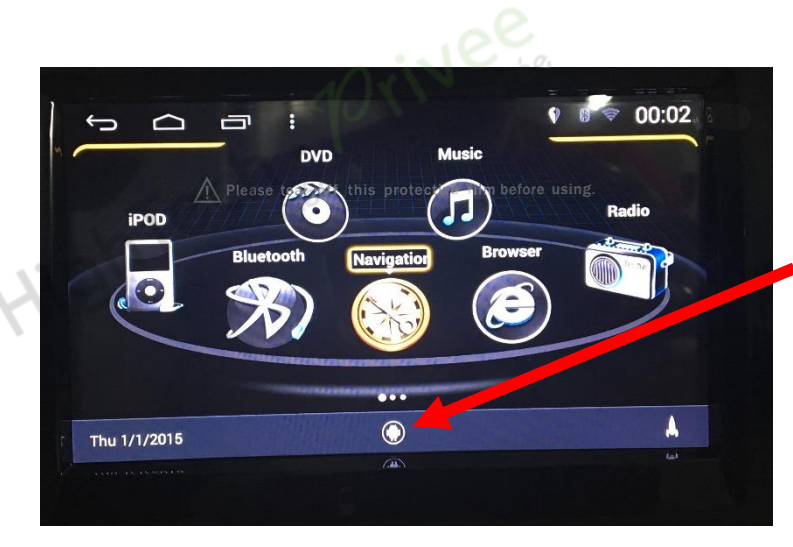

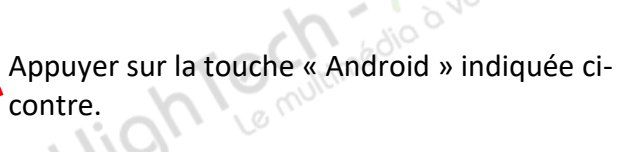

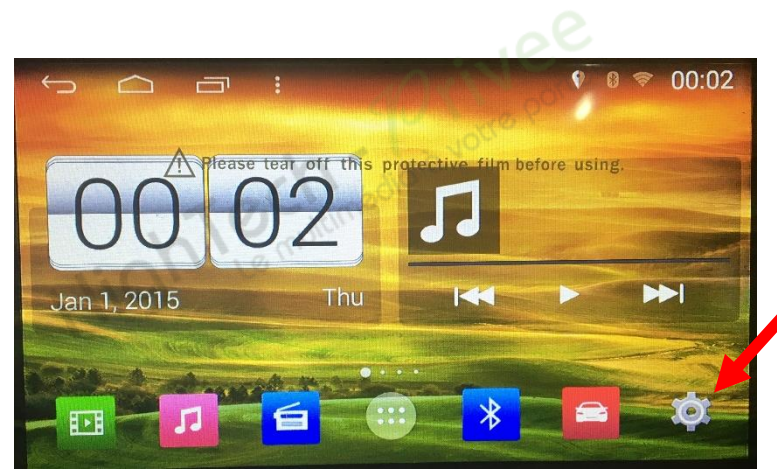

Appuyer sur le bouton « Paramètres. », comme indiqué ci-contre.

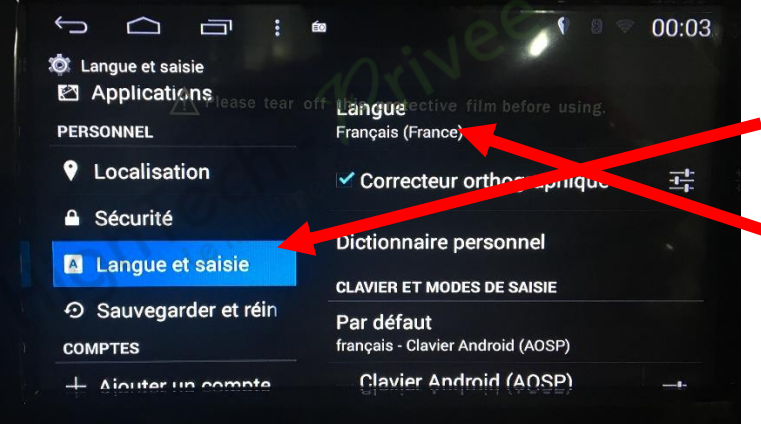

- 1 : Descendre en glissant le doigt, jusqu'à l'onglet « Langue et saisie ».
- 2 : Sélectionner sur la colonne de droite « Langue » et choisir « Français ».

## Autoradios S160

#### 6. Installation du système GPS :

- 1. Insérer la carte SD fournie dans l'emplacement GPS prévu à cet effet.
- 2. Appuyer sur la touche « Applications » puis sélectionner « Gestion de fichiers »

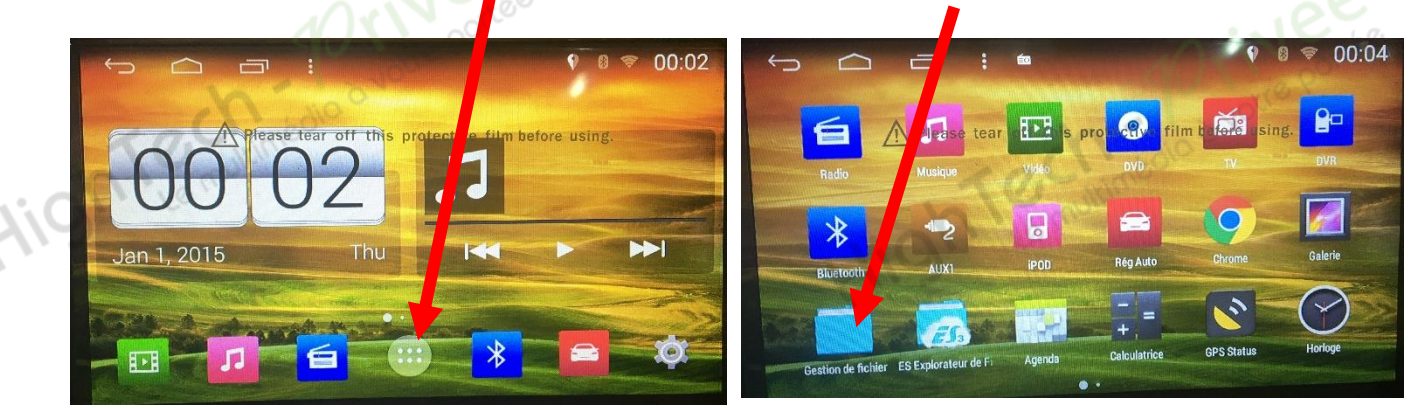

3. Appuyer sur l'icône « Carte SD », puis sélectionner « SYGIC 16011 APK »

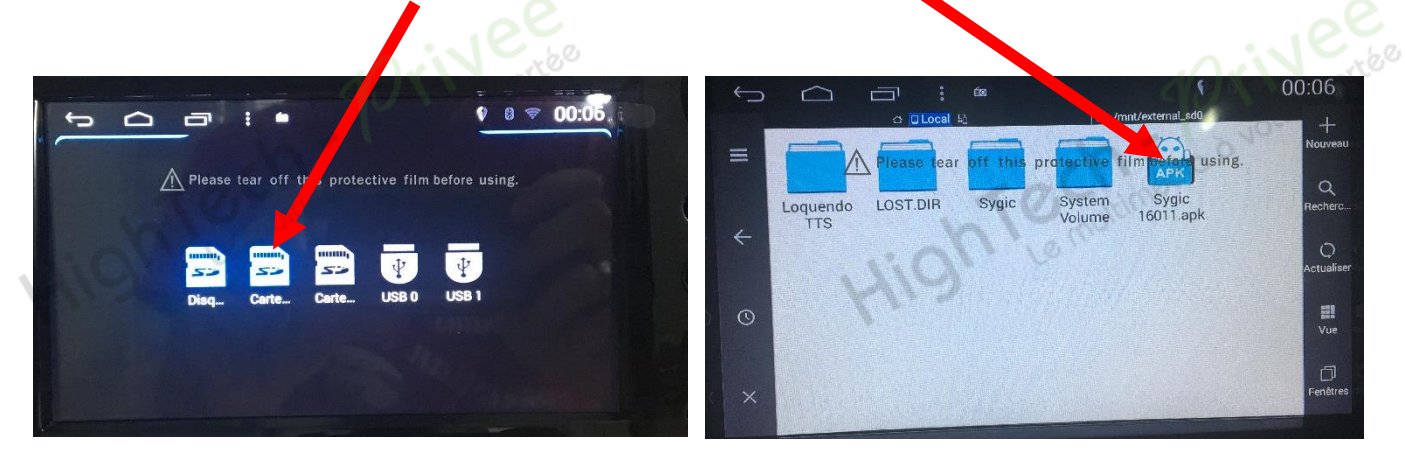

4. Appuyer sur le bouton « Installer », attendre la fin de l'installation, puis faire « Ouvrir ». Votre GPS est prêt à être utilisé.

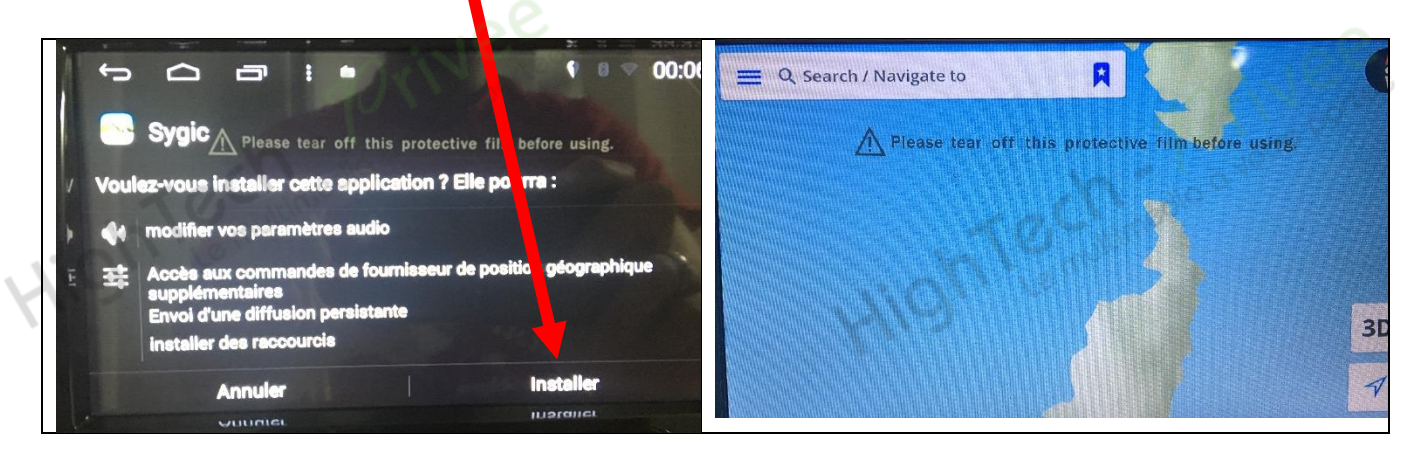

### Autoradios S160

#### 7. Mise en route du système WIFI :

Appuyer sur « Paramètres » puis mettre le WIFI sur « ON », sélectionner votre nom de réseau et rentrer votre mot de passe correspondant.

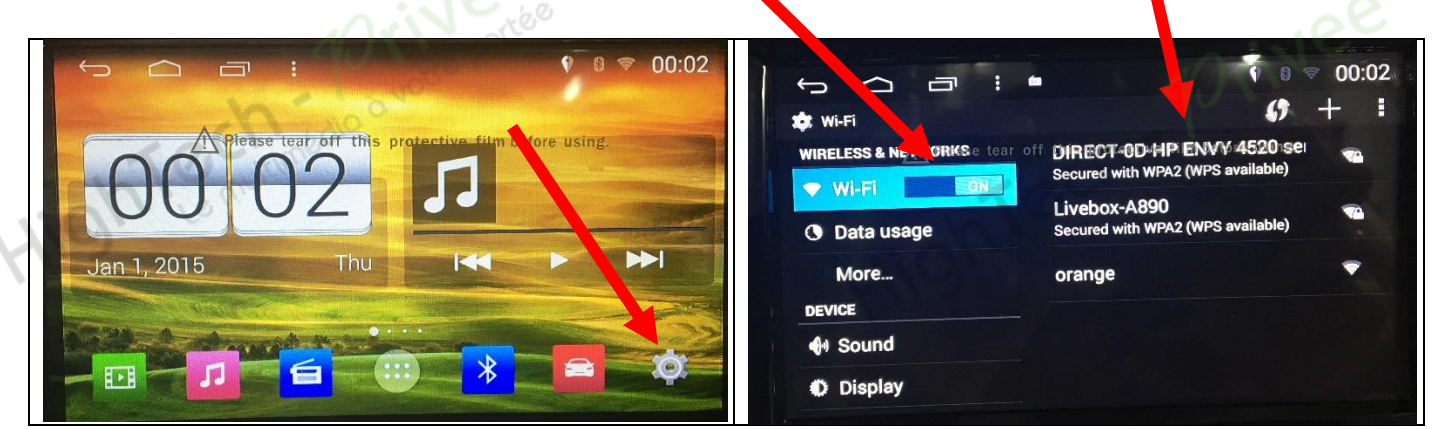

#### 8. Activer et désactiver la caméra de recul :

 Pour l'installation vous pouvez télécharger la procédure pour la mise en place de la caméra de recul en suivant ce lien : <u>https://www.hightech-privee.com/notices-et-documents-a-telecharger.html</u>

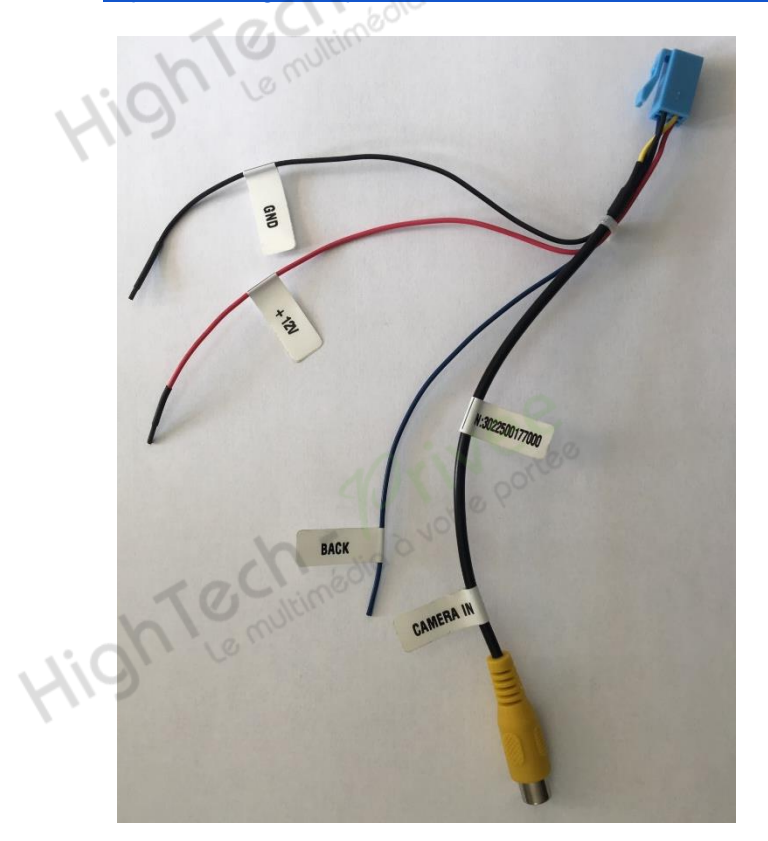

Une fois connecté, vérifiez le bon fonctionnement de la caméra en passant la marche arrière.

le basculement Si n'est pas automatique, alors vous devez « back » brancher le fil sur l'alimentation du feu de recul, via le fil rouge qui le longe le câble vidéo long de 5 mètres.

Puis faire le test, pour vérifier le bon fonctionnement de la caméra.

#### **Autoradios S160**

#### 9. Paramétrage et test des commandes au volant :

1. Sélectionner en premier lieu, l'icône « voiture », puis le menu « Commandes au volant »

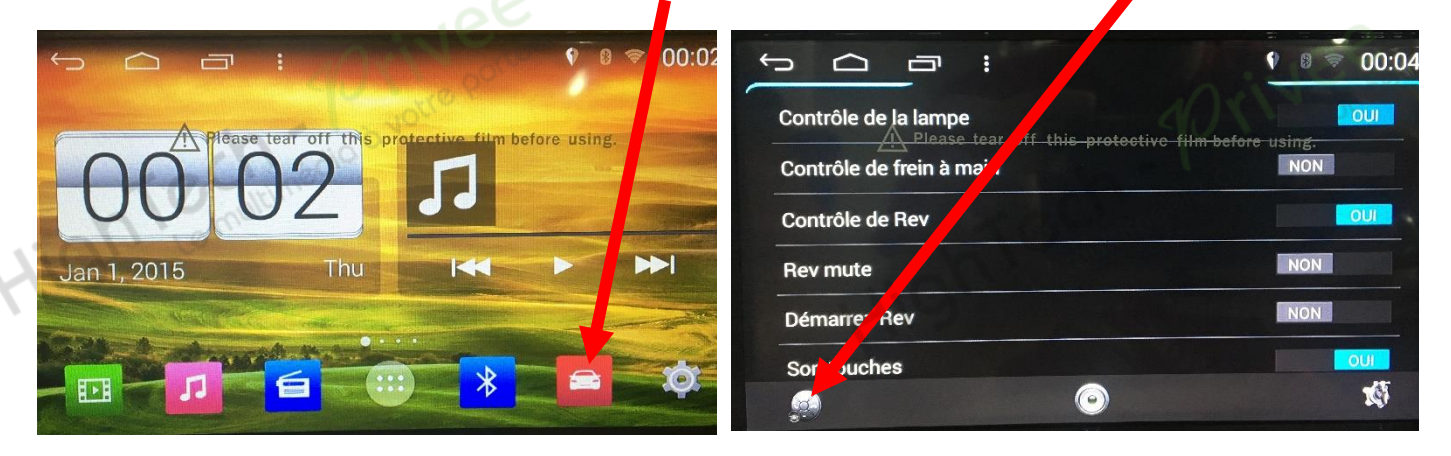

2. Pour configurer les boutons :

Lem

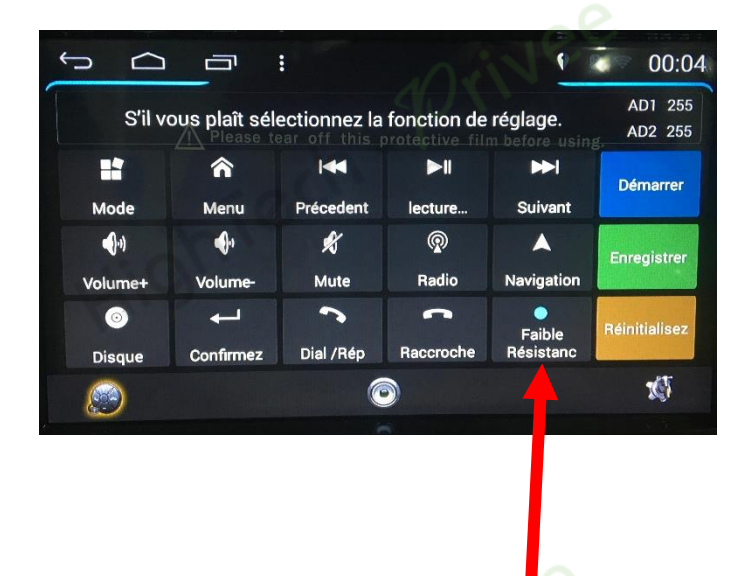

- 1. Sélectionner la touche que vous voulez programmer. (Ex : Volume +)
- 2. Appuyer sur le bouton « Démarrer ».
- 3. Appuyer sur la commande au volant correspondante à la fonction préalablement sélectionner.
- 4. Bien vérifier qu'après appui sur la commande au volant, la valeur AD1 ou AD2 (en haut à droite de l'écran) a bien changé.
- 5. Faites enregistrer.
- 6. Procéder de même pour tous les autres boutons de commandes au volant.

Si un message indiquant que les valeurs sont trop proches apparait, changer la résistance en appuyant ht Le multimédia sur le bouton « Faible ou Haute résistance », en bas à droite de l'écran.

**Autoradios S160** 

#### 10. Enregistrer une station radio :

1. Appuyer sur le bouton « Radio », sélectionner une fréquence, appuyer 3 secondes sur un des six onglets de présélection.

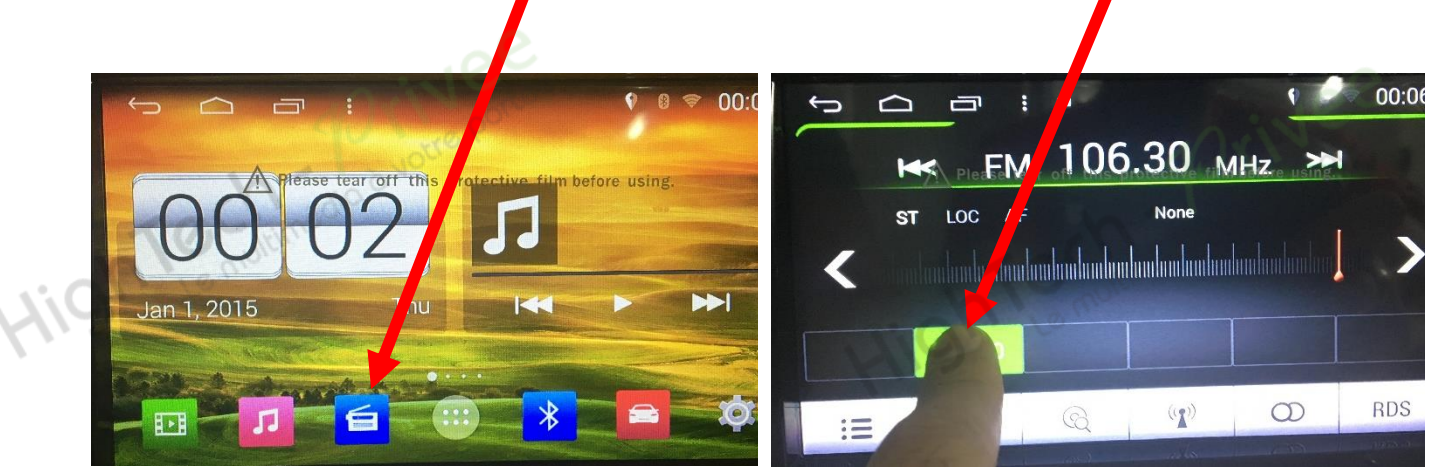

2. Faire de même pour les autres enregistrements de station radio.

#### **11.** Installer une application depuis une carte SD :

1. Insérer la carte SD fournie dans l'emplacement « Carte SD » prévu à cet effet puis appuyer sur la touche « Applications» et sélectionner « Gestion de fichiers »

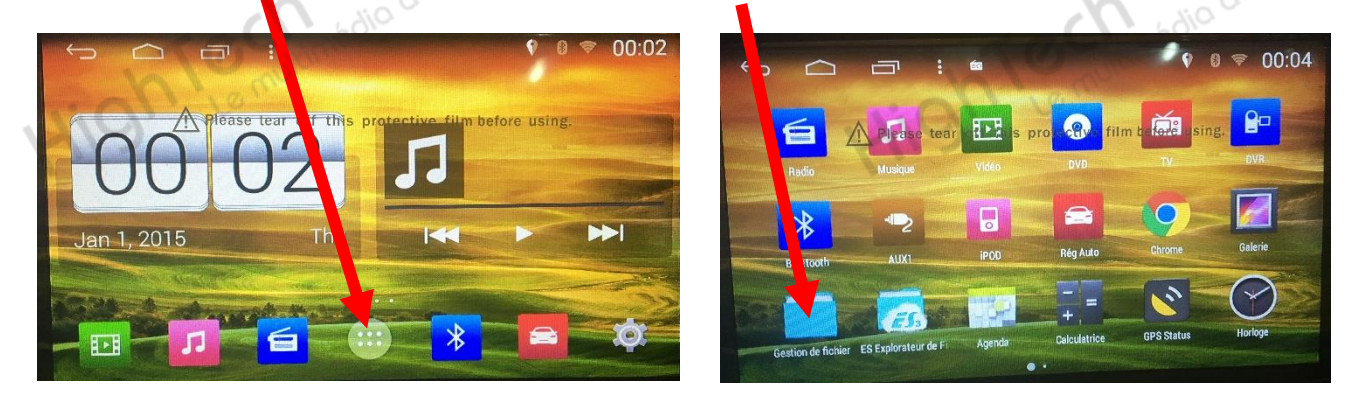

2. Appuyer sur l'icône « Carte SD », puis sélectionner le dossier voulu.

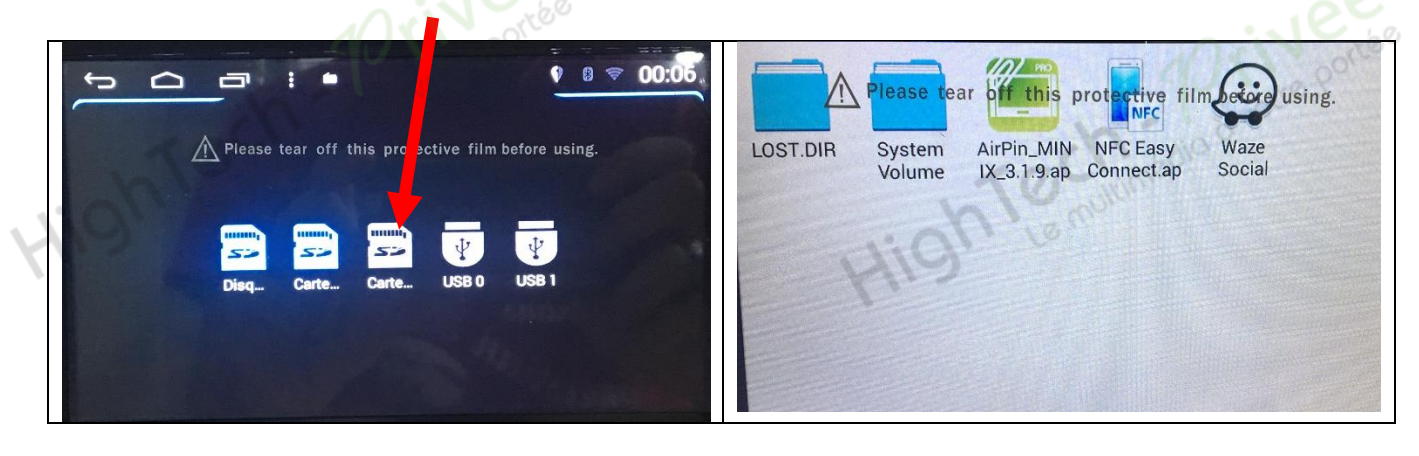

### Autoradios S160

#### 12. Connecter un téléphone en Bluetooth :

 Appuyer sur le bouton « Paramétres », puis descendre avec le doigt pour sélectionner « Bluetooth » et mettre sur ON. (activer le Bluetooth de votre téléphone ultérieurement). Rentrer le code d'appareillage sur votre téléphone.

| ←                                                |                                                | 0 0 00:13               |
|--------------------------------------------------|------------------------------------------------|-------------------------|
| Please tear off this protective film wore using. | Bluetooth Please tear off this protective file | m before using.<br>0000 |
| Jan 1, 2015 Thu I I I                            | Nom local                                      | GocAndroid              |
|                                                  | Bluetooth voice<br>Connexion Bluetooth         |                         |

- 2. Votre téléphone est prêt à être utilisé.
- 3. Pour synchroniser vos contacts, appuyer sur la touche « Répertoire » puis sur « Télécharger ».

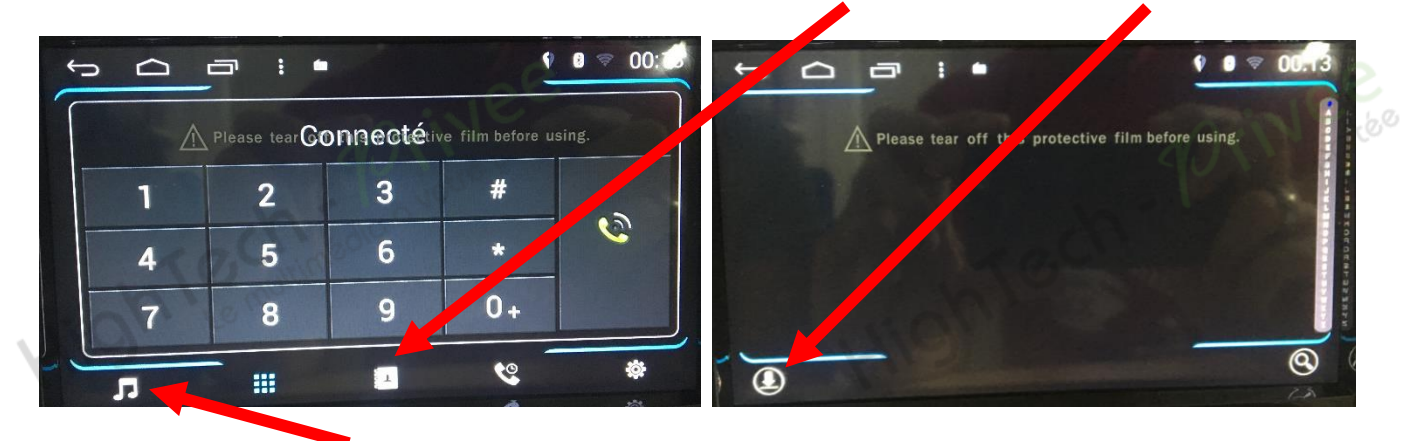

4. Pour écouter de la musique via votre téléphone, appuyer sur la touche « Note de Musique ».

#### 13. Activation/désactivation de la vidéo en roulant :

1. Lorsque vous souhaitez regarder une vidéo, via USB ou DVD et que ce message apparait, aller au menu « Paramètres » et descendre sur l'icône « Contrôle de frein à main » et le mettre sur NON.

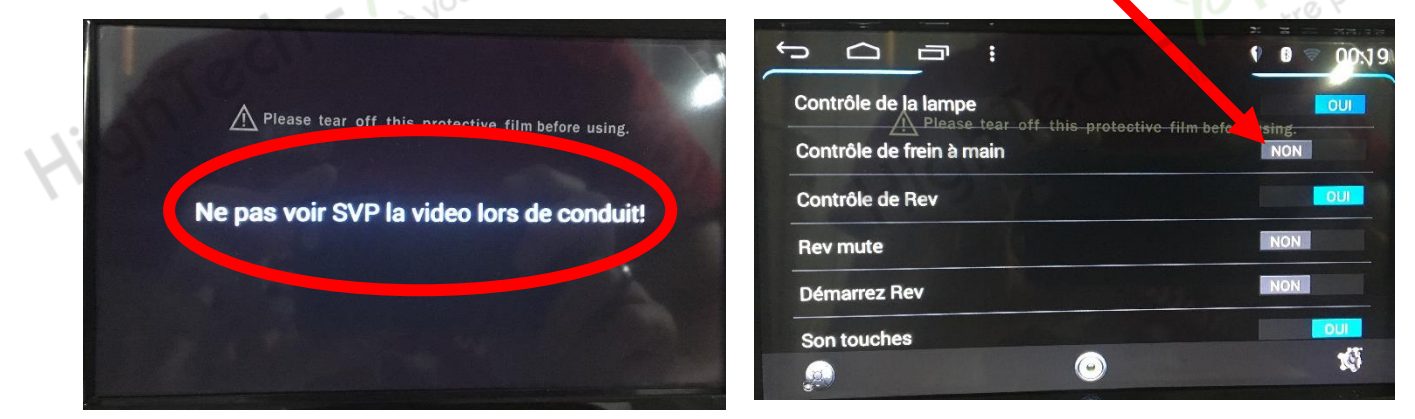

**Autoradios S160** 

multimédia à votre

Ouvrez le dossier

Nom

auild.prop

issdfw.tag

d\_boot\_config.config

#### 14. Mise à jour du logiciel :

- 1. Tout d'abord télécharger le lien que nous vous enverrons via WETRANSFER. (un fichier RAR).
- 2. Cliquer sur le fichier téléchargé
- 3. Ouvrir le dossier
- 4. Sélectionner tous les fichiers et copier sur une carte SD ou Micro SD vierge.

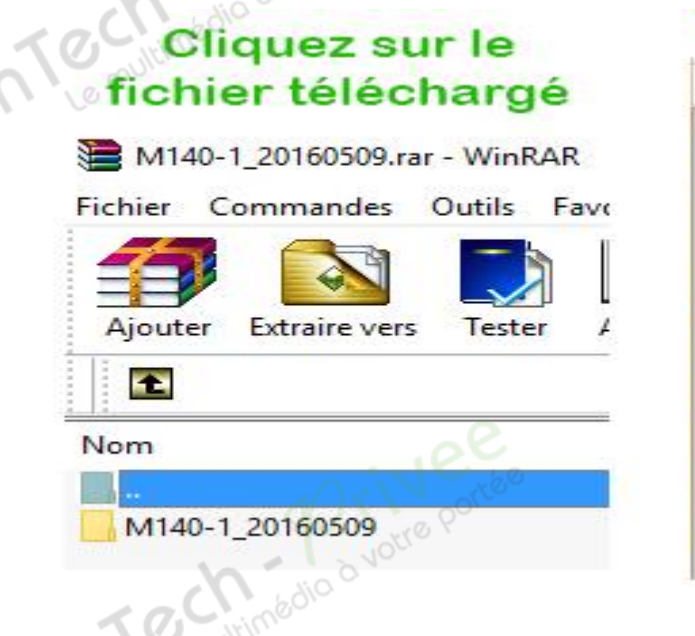

- 5. Insérer la carte SD dans l'emplacement SD-GPS.
- 6. Allumer le poste autoradio. La mise à jour se lancera automatiquement, vous verrez cette image.

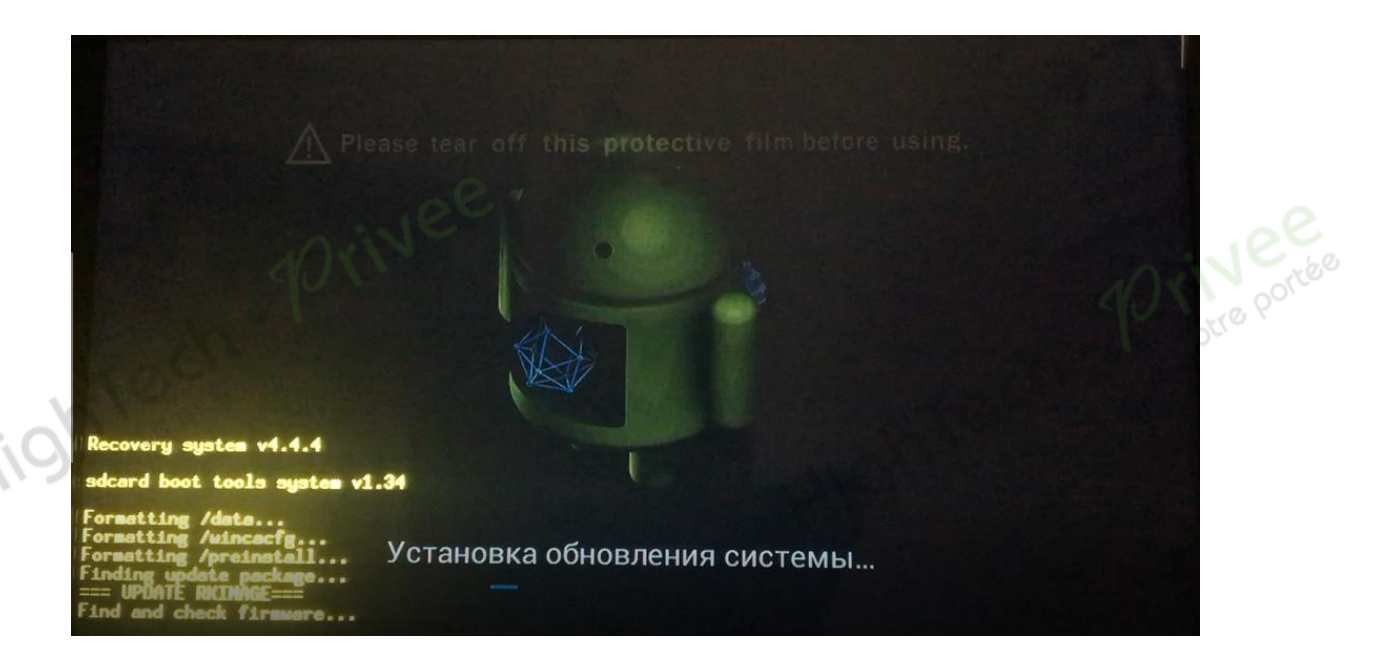

## HighTech - Privee

## Autoradios S160

- 7. Patienter le temps de l'installation pendant plusieurs minutes...
- 8. Suivre les instructions et retirer la carte SD lorsque vous obtenez le message suivant avec le cadre rouge signifiant la fin de la mise à jour.

![](_page_11_Picture_4.jpeg)

- 15. Descriptif des différents réglages principaux.
  - 1. Aller dans les réglages véhicules

![](_page_11_Picture_7.jpeg)

## Autoradios S160

![](_page_12_Figure_2.jpeg)

#### **NOUS CONTACTER**

Pour toutes questions ou suggestions, nous vous invitons à nous contacter par mail : info@hightech-privee.com

> ou par courrier : Hightech Privee SASU 1 impasse des cyclamens 34410 SAUVIAN FRANCE